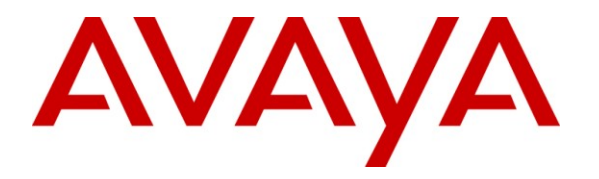

Avaya Solution & Interoperability Test Lab

# Application Notes for Ascom DECT Handsets and Ascom IPBS Access Point with Avaya Aura<sup>®</sup> Communication Manager and Avaya Aura<sup>®</sup> Session Manager – Issue 1.0

## Abstract

These Application Notes describe the compliance testing of Ascom DECT Handsets and Ascom IPBS Access Point with Avaya Aura<sup>®</sup> Communication Manager and Avaya Aura<sup>®</sup> Session Manager. The Ascom handsets communicate with the Ascom IPBS via DECT, which communicates with Session Manager via SIP to provide access to Communication Manager via wireless handsets. The compliance testing tested the major functions of the Ascom IPBS product.

Information in these Application Notes has been obtained through DevConnect compliance testing and additional technical discussions. Testing was conducted via the DevConnect Program at the Avaya Solution and Interoperability Test Lab.

## **Table of Contents**

| 1.   | Introduction                                                |    |
|------|-------------------------------------------------------------|----|
| 2.   | General Test Approach and Test Results                      |    |
| 2.1  | . Interoperability Compliance Testing                       |    |
| 2.2  | 2. Test Results                                             |    |
| 2.3  | B. Support                                                  |    |
| 3.   | Reference Configuration                                     | 5  |
| 4.   | Equipment and Software Validated                            | 6  |
| 5.   | Configure Avaya Aura <sup>®</sup> Communication Manager     | 6  |
| 5.1  | . Verify System-Parameters Customer-Options                 | 7  |
| 5.2  | 2. Dialplan                                                 |    |
| 5.3  | B. Feature Access Codes                                     | 9  |
| 5.4  | Configure IP Interfaces                                     |    |
| 5.5  | 5. Configure Network Region                                 |    |
| 5.6  | 5. Configure IP-Codec                                       | 11 |
| 5.7  | 7. Configure SIP Interface to Session Manager               |    |
| 5.8  | 3. Configure Meet-Me Conferencing                           |    |
|      | 5.8.1. Create Conference Announcements                      |    |
|      | 5.8.2. Configure Meet-Me Conference Vector                  |    |
|      | 5.8.3. Configure Meet-Me Conference Vector Directory Number |    |
| 6.   | Configure Avaya Aura <sup>®</sup> Session Manager           |    |
| 6.1  | . Domains                                                   |    |
| 6.2  | 2. Locations                                                |    |
| 6.3  | 3. SIP Entities                                             |    |
| 6.4  | Applications                                                |    |
| 6.5  | 5. Application Sequences                                    |    |
| 6.6  | b. Users                                                    |    |
| Conf | igure Ascom IPBS Base Station                               |    |
| 7.   | Configure Ascom Handsets                                    |    |
| 8.   | Verification Steps                                          |    |
| 8.1  | Verify Avaya Aura <sup>®</sup> Configuration                |    |
| 8.2  | 2. Verify Ascom IPBS Base Station Configuration             |    |
| 9.   | Conclusion                                                  |    |
| 10.  | Additional References                                       |    |

# 1. Introduction

These Application Notes describe the configuration steps required for Ascom IPBS to successfully interoperate with Avaya Aura<sup>®</sup> Communication Manager and Avaya Aura<sup>®</sup> Session Manager. The Ascom IPBS communicates with Ascom handsets via DECT and to Session Manager via SIP.

# 2. General Test Approach and Test Results

The compliance testing of Ascom IPBS interoperating with Communication Manager was performed manually. The tests were functional in nature, and no performance testing was done.

## 2.1. Interoperability Compliance Testing

The compliance testing included the test scenarios shown below. Note that when applicable, all tests were performed with Avaya SIP phones, Avaya H.323 phones, Ascom DECT endpoints, and PSTN endpoints.

- Basic call
- DTMF
- Hold, retrieve, enquiry, and brokering
- Attended, blind transfer
- Call forwarding unconditional, no reply, busy
- Call waiting
- Call park/unpark
- EC500
- Conference
- Do not disturb
- Calling line/name identification
- Connected line/name identification
- Codec support

Note that the MWI feature was not tested due to lack of testing facilities.

## 2.2. Test Results

The following issues were encountered during testing:

- 1. The Ascom DECT handset is unable to initiate an ad-hoc conference via Communication Manager. However, the Communication Manager Meet-me conference feature can be used.
- 2. If a blind or supervised transfer is made to an Ascom DECT handset, the number of the transferring party is shown at the Ascom DECT handset instead of the original caller while the call is alerting. After the call is answered, the Ascom DECT handset display is updated correctly.
- 3. If an Ascom DECT handset transfers a call from another phone (Ascom or Avaya) to the PSTN, the display of the caller is not updated after the transfer. This issue has been escalated to the development group within Avaya.
- 4. If a call is made from an Ascom DECT handset to an Ascom DECT handset, the display of the caller is not updated with the called party name after the called party has answered. This issue has been escalated to the development group within Avaya.
- 5. It is not possible to park a call from an Ascom DECT handset. However, parked calls can be retrieved from Ascom DECT handsets.
- 6. It is not possible to initiate Do Not Disturb from an Ascom DECT handset via Communication Manager Feature Access Code. However, the Ascom DECT handset local DND feature works correctly.

With the exception of the above-described problems, all tests produced the expected result. **Section 2.1** contains a list of tests which were performed.

## 2.3. Support

Support from Avaya is available at http://support.avaya.com/.

Technical support for the Ascom IP DECT product can be obtained through a local Ascom supplier.

Ascom global technical support:

- Email: <u>support@ascom.se</u>
- Help desk: +46 31 559450

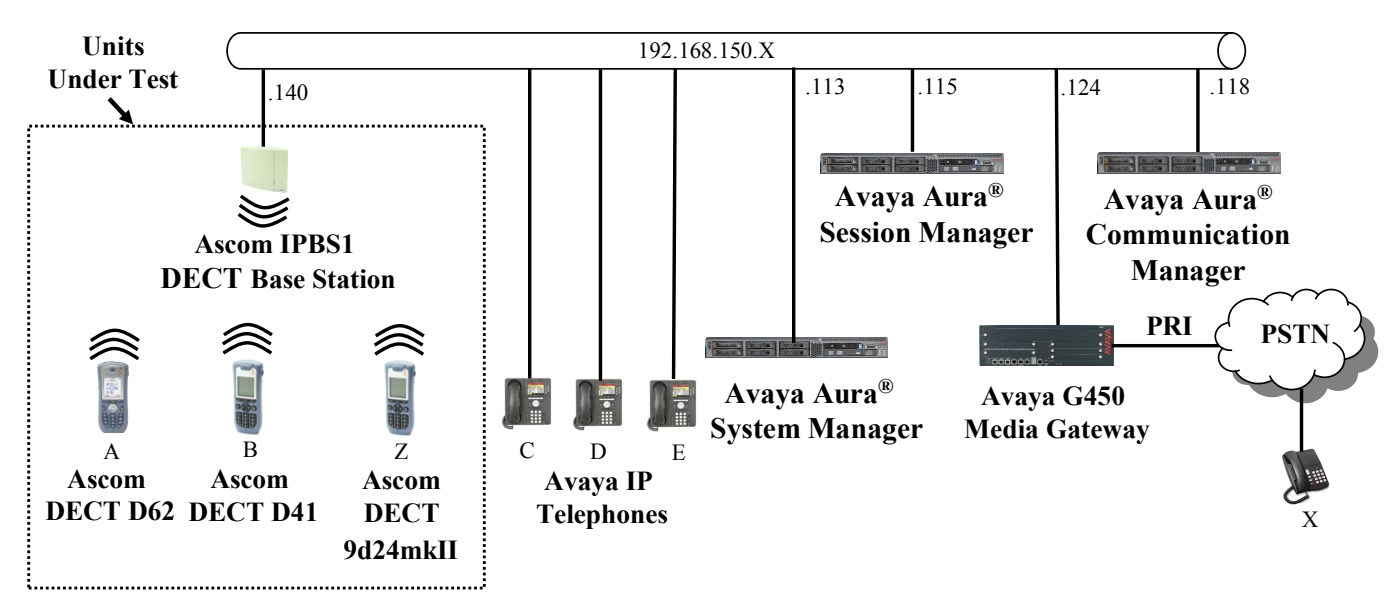

# 3. Reference Configuration

Figure 1: Reference Configuration

| Phone | Ext        | Endpoint          |
|-------|------------|-------------------|
| А     | 3001       | Ascom D62         |
| В     | 3002       | Ascom D41         |
| Ζ     | 3003       | Ascom 9d24mkII    |
| С     | 2370       | Avaya 9640G SIP   |
| D     | 2371       | Avaya 9640G SIP   |
| Е     | 2372       | Avaya 9640G H.323 |
| Х     | 0692222222 | ISDN              |

The following table contains additional information about how each of the telephones contained in the above diagram are configured in Communication Manager:

Table 1: Extensions Used for Testing

## 4. Equipment and Software Validated

The following equipment and software were used for the sample configuration provided:

| Equipment                                     | Software Version        |
|-----------------------------------------------|-------------------------|
| Avaya Aura <sup>®</sup> Communication Manager | R016x.00.1.510.1        |
|                                               | Patch: 00.1.510.1-18857 |
| Avaya Aura <sup>®</sup> Session Manager       | 6.1.0.0.610023          |
| Avaya G450 Media Gateway                      | 31.18.1                 |
| Avaya MM710AP PRI interface                   | HW05 / FW021            |
| Avaya 9600 H.323 Phones                       | 2.6.4                   |
| Avaya 9600 H.323 Phones                       | 3.1.1                   |
| Ascom D41 DECT Telephone                      | v. 3.0.6                |
| Ascom D62 DECT Telephone                      | v. 3.0.9                |
| Ascom 9d24mkII DECT Telephone                 | v. 3.71                 |
| Ascom IPBS DECT Base Station                  | v. 4.1.36               |

Table 2: Equipment and Versions Validated

# 5. Configure Avaya Aura<sup>®</sup> Communication Manager

The configuration and verification operations illustrated in this section were performed using the Communication Manager System Administration Terminal (SAT).

Note that the configuration of the interface to the PSTN is out of the scope of these Application Notes.

## 5.1. Verify System-Parameters Customer-Options

Use the **display system-parameters customer-options** command to verify that Communication Manager is configured to meet the minimum requirements to support the configuration used for these tests, as shown by the parameter values in **Table 3**. If these are not met in the configuration, please contact an Avaya representative for further assistance.

| Parameter                       | Usage                                               |
|---------------------------------|-----------------------------------------------------|
|                                 | The number of available licensed SIP trunks must be |
| Maximum Administered SIP Trunks | sufficient to accommodate the number of trunk       |
| Stations (Page 2)               | members assigned to the trunk group used to         |
|                                 | interface to Session Manager in Figure 9.           |

### Table 3: Configuration Values for System-Parameters Customer-Options

| display system-parameters customer-options<br>OPTIONAL FEATURES | Page 2 of 11 |
|-----------------------------------------------------------------|--------------|
| IP PORT CAPACITIES                                              | USED         |
| Maximum Administered H.323 Trunks:                              | 12000 50     |
| Maximum Concurrently Registered IP Stations:                    | 18000 2      |
| Maximum Administered Remote Office Trunks:                      | 12000 0      |
| Maximum Concurrently Registered Remote Office Stations:         | 18000 0      |
| Maximum Concurrently Registered IP eCons:                       | 414 0        |
| Max Concur Registered Unauthenticated H.323 Stations:           | 100 0        |
| Maximum Video Capable Stations:                                 | 18000 0      |
| Maximum Video Capable IP Softphones:                            | 1000 0       |
| Maximum Administered SIP Trunks:                                | 24000 10     |
| Maximum Administered Ad-hoc Video Conferencing Ports:           | 24000 0      |
| Maximum Number of DS1 Boards with Echo Cancellation:            | 522 0        |
| Maximum TN2501 VAL Boards:                                      | 128 0        |
| Maximum Media Gateway VAL Sources:                              | 250 1        |
| Maximum TN2602 Boards with 80 VoIP Channels:                    | 128 0        |
| Maximum TN2602 Boards with 320 VoIP Channels:                   | 128 0        |
| Maximum Number of Expanded Meet-me Conference Ports:            | 300 0        |

Figure 2: System-Parameters Customer-Options Form, Page 2

## 5.2. Dialplan

Use the **change dialplan analysis** command to configure the dial plan using the parameters shown below.

| <b>Dialed String</b> | Usage                                                                                            |
|----------------------|--------------------------------------------------------------------------------------------------|
| 2                    | Make an entry for Avaya terminal extensions.                                                     |
| 3                    | Make an entry for Ascom terminal extensions.                                                     |
| *2                   | Make an entry feature access codes shown in Figure 4.                                            |
| *8                   | Make an entry for the Trunk Access Code used in the SIP trunk group defined in <b>Figure 9</b> . |

### **Table 4: Dialplan Analysis Parameters**

| change dialplan analysis                                                              |                                           | Page 1 of 12                            |
|---------------------------------------------------------------------------------------|-------------------------------------------|-----------------------------------------|
|                                                                                       | DIAL PLAN ANALYSIS TABLE<br>Location: all | Percent Full: 4                         |
| Dialed Total Call<br>String Length Type<br>2 4 ext<br>3 4 ext<br>*2 4 fac<br>*8 4 dac | Dialed Total Call<br>String Length Type   | Dialed Total Call<br>String Length Type |

Figure 3: Dialplan Analysis Form

## 5.3. Feature Access Codes

Use the **change feature-access-codes** command to configure access codes which can be entered from Ascom DECT handsets to initiate Communication Manager call features. These access codes must be compatible with the dial plan described in **Figure 3**.

| Dialed String                                          | Usage                                                                                                    |
|--------------------------------------------------------|----------------------------------------------------------------------------------------------------|
| Announcement Access Code                               | Enter an access code if announcements need to be created<br>for the operation of the Meet-me conferencing features<br>described in <b>Section 5.8</b> . |
| Call Forwarding Activation<br>Busy/DA All Deactivation | Enter access codes for the operation of the call forwarding features.                                                                                   |

**Table 5: Feature Access Codes Parameters** 

| change feature-access-codes                     | Page 1 of 10            |
|-------------------------------------------------|-------------------------|
| FEATURE ACCESS CC                               | DDE (FAC)               |
| Abbreviated Dialing List1 Access Code:          |                         |
| Abbreviated Dialing List2 Access Code:          |                         |
| Abbreviated Dialing List3 Access Code:          |                         |
| Abbreviated Dial - Prgm Group List Access Code: |                         |
| Announcement Access Code:                       | *200                    |
| Answer Back Access Code:                        | *206                    |
| Attendant Access Code:                          |                         |
| Auto Alternate Routing (AAR) Access Code:       |                         |
| Auto Route Selection (ARS) - Access Code 1:     | 0 Access Code 2:        |
| Automatic Callback Activation:                  | Deactivation:           |
| Call Forwarding Activation Busy/DA: *203 All:   | *201 Deactivation: *202 |
| Call Forwarding Enhanced Status: Act:           | Deactivation:           |
| Call Park Access Code:                          | *205                    |
| Call Pickup Access Code:                        |                         |
| CAS Remote Hold/Answer Hold-Unhold Access Code: |                         |
| CDR Account Code Access Code:                   |                         |
| Change COR Access Code:                         |                         |
| Change Coverage Access Code:                    |                         |
| Conditional Call Extend Activation:             | Deactivation:           |
| Contact Closure Open Code:                      | Close Code:             |

**Figure 4: Feature Access Codes Screen** 

## 5.4. Configure IP Interfaces

Use the change node-names ip command to configure the IP address of Session Manager.

```
    change node-names ip
    Page
    1 of
    2

    IP NODE NAMES

    Name
    IP Address

    asset
    192.168.150.115

    default
    0.0.0.0

    procr
    192.168.150.118

    procr6
    ::
```

### Figure 5: Node-Names IP Form

## 5.5. Configure Network Region

Use the **change ip-network-region** command to assign an appropriate domain name to be used by Communication Manager. This name is also used in **Figure 22**.

```
change ip-network-region 1
                                                               Page 1 of 20
                              IP NETWORK REGION
 Region: 1
Location: 1
                Authoritative Domain: aura.dcffm
   Name: local
MEDIA PARAMETERS
                               Intra-region IP-IP Direct Audio: yes
     Codec Set: 1
                               Inter-region IP-IP Direct Audio: yes
  UDP Port Min: 2048
                                          IP Audio Hairpinning? n
  UDP Port Max: 3329
DIFFSERV/TOS PARAMETERS
Call Control PHB Value: 46
       Audio PHB Value: 46
       Video PHB Value: 26
802.1P/Q PARAMETERS
Call Control 802.1p Priority: 6
       Audio 802.1p Priority: 6
       Video 802.1p Priority: 5
                                  AUDIO RESOURCE RESERVATION PARAMETERS
H.323 IP ENDPOINTS
                                                        RSVP Enabled? n
 H.323 Link Bounce Recovery? y
Idle Traffic Interval (sec): 20
  Keep-Alive Interval (sec): 5
           Keep-Alive Count: 5
```

Figure 6: IP Network Region Form

## 5.6. Configure IP-Codec

Use the **change ip-codec-set 1** command to designate a codec set compatible with the Ascom Handsets, which support both G.711A and G.729A.

change change ip-codec-set 1 Page IP Codec Set Codec Set: 1 Audio Silence Frames Packet Codec Suppression Per Pkt Size(ms) 1: G.711A n 2 20 2: G.729A n 2 20

Figure 7: IP-Codec-Set Form

1 of

2

## 5.7. Configure SIP Interface to Session Manager

Use the **add signaling-group** command to configure the Signaling Group parameters for the SIP trunk group. Assign values for this command as shown in the following table.

| Parameter                | Usage                                                                                       |
|--------------------------|---------------------------------------------------------------------------------------------|
| Group Type               | Enter the Group Type as "sip".                                                              |
| Near-end Node Name       | Enter "procr" to designate the Processor Ethernet interface.                                |
| Near-end Listen Port     | Enter "5060".                                                                               |
| Far-end Node Name        | Enter the name assigned to the SIP trunk to Session Manager configured in <b>Figure 5</b> . |
| Far-end Listen Port      | Enter "5060".                                                                               |
| Far-end Domain Name      | Enter the domain name assigned to the network region in <b>Figure 6</b> .                   |
| Direct IP-IP Connections | Enter "y" to turn on "shuffling".                                                           |

### Table 6: Signaling-Group Parameters for SIP Interface

| add signaling-group 1 Page 1 of 1                                                                                                    |                                                                        |  |
|----------------------------------------------------------------------------------------------------|------------------------------------------------------------------------|--|
| SIGNALING                                                                                                    | GROUP                                                                  |  |
| Group Number: 1 Group Type:<br>IMS Enabled? n Transport Method:<br>Q-SIP? n<br>IP Video? n<br>Peer Detection Enabled? y Peer Server: | sip<br>tcp<br>SIP Enabled LSP? n<br>Enforce SIPS URI for SRTP? y<br>SM |  |
| Near-end Node Name: procrFar-end Node Name: assetNear-end Listen Port: 5060Far-end Listen Port: 5060Far-end Network Region: 1        |                                                                        |  |
| Far-end Domain: aura.dcffm                                                                                                    |                                                                        |  |
|                                                                                                    | Bypass If IP Threshold Exceeded? n                                     |  |
| Incoming Dialog Loopbacks: eliminate                                                                                                 | RFC 3389 Comfort Noise? n                                              |  |
| DTMF over IP: rtp-payload                                                                                                    | Direct IP-IP Audio Connections? y                                      |  |
| Session Establishment Timer(min): 3                                                                                                  | IP Audio Hairpinning? n                                                |  |
| Enable Layer 3 Test? y                                                                                                    | Initial IP-IP Direct Media? n                                          |  |
| H.323 Station Outgoing Direct Media? n                                                                                               | Alternate Route Timer(sec): 6                                          |  |

**Figure 8: Signaling Group Form** 

Use the **add trunk-group** command to configure the SIP interface to Session Manager. Assign values for this command as shown in the following table.

| Parameter             | Usage                                                                                   |
|-----------------------|-----------------------------------------------------------------------------------------|
| Group Type (page 1)   | Specify the Group Type as "sip".                                                        |
| Group Name (page 1)   | Select an appropriate name to identify the device.                                      |
| TAC (page 1)          | Specify a trunk access code that can be used to provide dial access to the trunk group. |
| Service Type (page 1) | Designate the trunk as a "public-ntwrk" line to a peer system.                          |
| Signaling Group       | Enter the number assigned to the SIP signaling group shown in Figure 8.                 |
| (page 1)              |                                                                                         |
| Number of Members     | Specify sufficient number of members to support the maximum                             |
| (page 1)              | simultaneous connections required.                                                      |
| Preferred Minimum     | Enter "900".                                                                            |
| Session Refresh       |                                                                                         |
| Interval (page 2)     |                                                                                         |
| Numbering Format      | Enter "private".                                                                        |
| (page 3)              |                                                                                         |
| Support Request       | Enter "y".                                                                              |
| History (page 4)      |                                                                                         |

### Table 7: Trunk-Group Parameters for the SIP Interface

| add change tru | nk-group 1   |                |      |           |          | Page       | 1 of | 21 |
|----------------|--------------|----------------|------|-----------|----------|------------|------|----|
|                | 5 1          | TRUNK GROUI    | Ρ    |           |          | 2          |      |    |
| Group Number:  | 1            | Group Ty       | ype: | sip       | CD       | R Reports: | У    |    |
| Group Name:    | Local-to-CM  | (              | COR: | 1         | TN: 1    | TAC:       | *801 |    |
| Direction:     | two-way      | Outgoing Displ | lay? | n         |          |            |      |    |
| Dial Access?   | n            |                |      | Night     | Service  | :          |      |    |
| Queue Length:  | 0            |                |      |           |          |            |      |    |
| Service Type:  | public-ntwrk | Auth Co        | ode? | n         |          |            |      |    |
|                |              |                | M    | lember As | signment | Method: a  | uto  |    |
|                |              |                |      |           | Signalin | g Group: 1 |      |    |
|                |              |                |      | Nu        | mber of  | Members: 1 | 0    |    |
|                |              |                |      |           |          |            |      |    |

Figure 9: Trunk Group Form, page 1

add trunk-group 1 Group Type: sip TRUNK PARAMETERS Unicode Name: auto Redirect On OPTIM Failure: 9000 SCCAN? n Digital Loss Group: 18 Preferred Minimum Session Refresh Interval(sec): 900 Disconnect Supervision - In? y Out? y XOIP Treatment: auto Delay Call Setup When Accessed Via IGAR? n

### Figure 10: Trunk Group Form, page 2

| add trunk-group 1              | Page 3 of 21                    |
|--------------------------------|---------------------------------|
| TRUNK FEATURES                 |                                 |
| ACA Assignment? n              | Measured: none                  |
|                                | Maintenance Tests? y            |
|                                |                                 |
|                                |                                 |
|                                |                                 |
| Numbering Format:              | private                         |
|                                | UUI Treatment: service-provider |
|                                | Poplaco Postrictod Numbers? n   |
|                                | Replace Unavailable Numbers? n  |
|                                | Replace onavailable nambers. n  |
|                                |                                 |
| Modify                         | Tandem Calling Number: no       |
|                                |                                 |
|                                |                                 |
|                                |                                 |
|                                |                                 |
| Show ANSWERED BY on Display? y |                                 |

### Figure 11: Trunk Group Form, page 3

add trunk-group 1 Page 4 of 21 PROTOCOL VARIATIONS Mark Users as Phone? n
Prepend '+' to Calling Number? n
Send Transferring Party Information? y
Network Call Redirection? n
Send Diversion Header? n
Support Request History? y
Telephone Event Payload Type: 101 Convert 180 to 183 for Early Media? n
Always Use re-INVITE for Display Updates? n
Identity for Calling Party Display: From
Enable Q-SIP? n

Figure 12: Trunk Group Form, page 4

## 5.8. Configure Meet-Me Conferencing

Since the Communication Manager ad-hoc conference feature is inaccessible from the Ascom DECT handsets, a "meet-me" conference can be established as an alternative. This feature requires that "Enhanced Conferencing" be included in the feature set, as indicated by the "system-parameters customer-options" form. Furthermore, the "Maximum Media Gateway VAL Sources" configuration value must be sufficient to allow the Media Gateway to serve as a source of announcements. If these requirements are not met in the configuration, please contact an Avaya representative for further assistance.

| display system-parameters customer-options<br>OPTIONAL FEATURES | Page 2 of 11 |
|-----------------------------------------------------------------|--------------|
| IP PORT CAPACITIES                                              | USED         |
| Maximum Administered H.323 Trunks:                              | 12000 50     |
| Maximum Concurrently Registered IP Stations:                    | 18000 2      |
| Maximum Administered Remote Office Trunks:                      | 12000 0      |
| Maximum Concurrently Registered Remote Office Stations:         | 18000 0      |
| Maximum Concurrently Registered IP eCons:                       | 414 0        |
| Max Concur Registered Unauthenticated H.323 Stations:           | 100 0        |
| Maximum Video Capable Stations:                                 | 18000 0      |
| Maximum Video Capable IP Softphones:                            | 1000 0       |
| Maximum Administered SIP Trunks:                                | 24000 10     |
| Maximum Administered Ad-hoc Video Conferencing Ports:           | 24000 0      |
| Maximum Number of DS1 Boards with Echo Cancellation:            | 522 0        |
| Maximum TN2501 VAL Boards:                                      | 128 0        |
| Maximum Media Gateway VAL Sources:                              | <b>250</b> 1 |
| Maximum TN2602 Boards with 80 VoIP Channels:                    | 128 0        |
| Maximum TN2602 Boards with 320 VoIP Channels:                   | 128 0        |
| Maximum Number of Expanded Meet-me Conference Ports:            | 300 0        |
|                                                                 |              |

Figure 13: System-Parameters Customer-Options Form, Page 2

| display system-parameters customer-op | tions Page 4 of 11                      |  |
|---------------------------------------|-----------------------------------------|--|
| OPTIO                                 | NAL FEATURES                            |  |
|                                       |                                         |  |
| Emergency Access to Attendant? y      | IP Stations? y                          |  |
| Enable 'dadmin' Login? y              |                                         |  |
| Enhanced Conferencing? y              | ISDN Feature Plus? n                    |  |
| Enhanced EC500? y                     | ISDN/SIP Network Call Redirection? y    |  |
| Enterprise Survivable Server? n       | ISDN-BRI Trunks? y                      |  |
| Enterprise Wide Licensing? n          | ISDN-PRI? y                             |  |
| ESS Administration? y                 | Local Survivable Processor? n           |  |
| Extended Cvg/Fwd Admin? y             | Malicious Call Trace? y                 |  |
| External Device Alarm Admin? y        | Media Encryption Over IP? n             |  |
| Five Port Networks Max Per MCC? n     | Mode Code for Centralized Voice Mail? n |  |
| Flexible Billing? n                   |                                         |  |
| Forced Entry of Account Codes? y      | Multifrequency Signaling? y             |  |
| Global Call Classification? y         | Multimedia Call Handling (Basic)? y     |  |
| Hospitality (Basic)? y                | Multimedia Call Handling (Enhanced)? y  |  |
| Hospitality (G3V3 Enhancements)? v    | Multimedia IP SIP Trunking? y           |  |
| IP Trunks? v                          |                                         |  |
| 1                                     |                                         |  |
| IP Attendant Consoles? y              |                                         |  |
| 1                                     |                                         |  |

Figure 14: System-Parameters Customer-Options Form, Page 4

### 5.8.1. Create Conference Announcements

Announcements are required to provide conference participants with instructions and progress messages. Configure the announcement facility of the media gateway by entering the parameters shown below for port V9 of the media gateway.

```
change media-gateway 1
                                                          Page 2 of 2
                          MEDIA GATEWAY 1
                             Type: g450
Slot Module Type
                                               DSP Type FW/HW version
                           Name
V1:
     S8300
                           ICC MM
                                                 MP80 65 6
V2: MM712
                           DCP MM
V3:
V4:
V5:
     MM711
                           ANA MM
      MM710
                           DS1 MM
V6:
V7:
V8:
                                               Max Survivable IP Ext: 8
      gateway-announcements ANN VMM
V9:
```

### Figure 15: Media-Gateway Form

Enable the announcement facility by entering the following command:

#### enable announcement-board v9

Announcements can be created from an Avaya IP station which has a COS which has the **Console Permissions** parameter set to "y".

| change cos-group 1            |       |     |   |     |    |     |   |   |   |   |    | Pag | je | 1  | of | 2  |  |
|-------------------------------|-------|-----|---|-----|----|-----|---|---|---|---|----|-----|----|----|----|----|--|
| CLASS OF SERVICE COS (        | Group | : 1 |   | COS | Na | me: |   |   |   |   |    |     |    |    |    |    |  |
|                               |       |     |   |     |    |     |   |   |   |   |    |     |    |    |    |    |  |
|                               | 0     | 1   | 2 | 3   | 4  | 5   | 6 | 7 | 8 | 9 | 10 | 11  | 12 | 13 | 14 | 15 |  |
| Auto Callback                 | n     | У   | У | n   | У  | n   | У | n | У | n | У  | n   | У  | n  | У  | n  |  |
| Call Fwd-All Calls            | n     | У   | n | У   | У  | n   | n | У | У | n | n  | У   | У  | n  | n  | У  |  |
| Data Privacy                  | n     | У   | n | n   | n  | У   | У | У | У | n | n  | n   | n  | У  | У  | У  |  |
| Priority Calling              | n     | У   | n | n   | n  | n   | n | n | n | У | У  | У   | У  | У  | У  | У  |  |
| Console Permissions           | n     | У   | n | n   | n  | n   | n | n | n | n | n  | n   | n  | n  | n  | n  |  |
| Off-hook Alert                | n     | n   | n | n   | n  | n   | n | n | n | n | n  | n   | n  | n  | n  | n  |  |
| Client Room                   | n     | n   | n | n   | n  | n   | n | n | n | n | n  | n   | n  | n  | n  | n  |  |
| Restrict Call Fwd-Off Net     | У     | У   | У | У   | У  | У   | У | У | У | У | У  | У   | У  | У  | У  | У  |  |
| Call Forwarding Busy/DA       | n     | У   | n | n   | n  | n   | n | n | n | n | n  | n   | n  | n  | n  | n  |  |
| Personal Station Access (PSA) | n     | У   | n | n   | n  | n   | n | n | n | n | n  | n   | n  | n  | n  | n  |  |
| Extended Forwarding All       | n     | У   | n | n   | n  | n   | n | n | n | n | n  | n   | n  | n  | n  | n  |  |
| Extended Forwarding B/DA      | n     | У   | n | n   | n  | n   | n | n | n | n | n  | n   | n  | n  | n  | n  |  |
| Trk-to-Trk Transfer Override  | n     | У   | n | n   | n  | n   | n | n | n | n | n  | n   | n  | n  | n  | n  |  |
| QSIG Call Offer Originations  | n     | n   | n | n   | n  | n   | n | n | n | n | n  | n   | n  | n  | n  | n  |  |
| Contact Closure Activation    | n     | n   | n | n   | n  | n   | n | n | n | n | n  | n   | n  | n  | n  | n  |  |
|                               |       |     |   |     |    |     |   |   |   |   |    |     |    |    |    |    |  |

Figure 16: Announcement Creation Station COS Form

The announcements shown in the following table must be created, by dialing the announcement access code shown in **Figure 4** from a station which has "console permissions" enabled in its COS (see **Figure 16**), and speaking each announcement at the prompt.

| Extension | Announcement Text                                              |  |  |  |  |  |
|-----------|----------------------------------------------------------------|--|--|--|--|--|
| 2921      | "Welcome to the conference, please enter your conference code" |  |  |  |  |  |
| 2922      | "Please re-enter your conference code"                         |  |  |  |  |  |
| 2923      | "Your conference code was not recognized"                      |  |  |  |  |  |
| 2924      | "Your are the first member of the conference"                  |  |  |  |  |  |
| 2925      | "The conference capacity has been exhausted"                   |  |  |  |  |  |
| 2926      | "There are already participants logged into the conference"    |  |  |  |  |  |

### Table 8: Conference Announcements

Use the **change announcements** command to create announcement records on the physical medium, in this case the Avaya media gateway. The "Ext" value used is the extension which is to be assigned to the announcement. This can be any unused extension. Assign the "Type" to "integrated". Any text value can be assigned to "Name", as it is only used for informational purposes. The media gateway integrated announcement interface port should be assigned to "Group/Board".

```
    add announcement 2921
    Page 1 of 1

    ANNOUNCEMENTS/AUDIO SOURCES

    Extension: 2921
    COR: 1

    Annc Name: welcome
    TN: 1

    Annc Type: integrated
    Queue? y

    Group/Board: 001V9
    Rate: 64
```

Record the required announcements from the station which has the COS with console permission via the following procedure:

- Dial the Announcement feature access code, which was configured in Figure 4.
- Dial the extension of the announcement to be created.
- Dial 1
- Speak the announcement
- Dial #
- •

Repeat this procedure for each of the announcements in Table 8.

## 5.8.2. Configure Meet-Me Conference Vector

Enter the **change vector** <n> command, where n is an unused vector using the parameters shown in the following form. The content of each of the announcements is shown in **Table 8.** 

```
      change vector 3
      Page 1 of 6

      CALL VECTOR

      Number: 3
      Name: conference

      Multimedia? n
      Attendant Vectoring? n
      Meet-me Conf? y
      Lock? y

      Basic? y
      EAS? y G3V4 Enhanced? y
      ANI/II-Digits? y
      ASAI Routing? y

      Prompting? y
      LAI? y G3V4 Adv Route? y
      CINFO? y
      BSR? y
      Holidays? y

      Variables? y
      3.0 Enhanced? y

      O1 collect
      6
      digits after announcement 3921

      02 goto step
      6
      if digits =
      meet-me-access

      03 collect
      6
      if digits =
      meet-me-access

      03 collect
      6
      if digits =
      meet-me-access

      04 goto step
      6
      if digits =
      meet-me-access

      05 disconnect
      after announcement 3923

      06 goto step
      11
      if meet-me-idle

      07 goto step
      14
      if meet-me-idle

      10 stop
      11
```

Figure 17: Meet-Me Conference Vector Form

### 5.8.3. Configure Meet-Me Conference Vector Directory Number

Enter the **add vdn** <n> command, where n is an unused extension using the parameters shown in the following table.

| Parameter              | Usage                                                             |  |  |  |  |  |
|------------------------|-------------------------------------------------------------------|--|--|--|--|--|
| Extension              | Enter an unused extension contained within the dial plan.         |  |  |  |  |  |
| Name                   | Enter an appropriate name to identify the station.                |  |  |  |  |  |
| Destination            | Enter the vector number to be used for the conference, defined in |  |  |  |  |  |
|                        | Figure 17.                                                        |  |  |  |  |  |
| Meet-me Conferencing   | Enter "y".                                                        |  |  |  |  |  |
| Conference Access Code | Enter an appropriate code to be used for the authorization of     |  |  |  |  |  |
| Contenence Access Code | conference participants.                                          |  |  |  |  |  |
|                        | Enter the extension of the station which controls the conference. |  |  |  |  |  |
| Conference Controller  | This can be the extension of the Ascom handset. This station has  |  |  |  |  |  |
|                        | the ability to change the Conference Access code.                 |  |  |  |  |  |

### Table 9: Meet-Me Conference Vector Directory Number Parameters

| add vdn 2376<br>VECT | OR DIRECTORY NUMBER                                       | Page | 1 of | 3 |
|----------------------|-----------------------------------------------------------|------|------|---|
| Ext<br>Desti         | ension: 2376<br>Name: Conference<br>nation: Vector Number | 3    |      |   |
| Meet-me Confer       | encing? y                                                 |      |      |   |
|                      | COR: 1<br>TN: 1                                           |      |      |   |

Figure 18: Meet-Me Conference Vector Directory Number Form, Page 1

| add vdn 2376 | VECTOR DIRECTORY NUMBER                                                                   | Page 2 of 3 |
|--------------|-------------------------------------------------------------------------------------------|-------------|
|              | MEET-ME CONFERENCE PARAMETERS:                                                            |             |
|              | Conference Access Code: 123456<br>Conference Controller: 3001<br>Conference Type: 6-party |             |

Figure 19: Meet-Me Conference Vector Directory Number Form, Page 2

# 6. Configure Avaya Aura<sup>®</sup> Session Manager

This section illustrates relevant aspects of the Avaya Aura<sup>®</sup> Session Manager configuration used in the verification of these Application Notes.

Session Manager is managed via Avaya Aura<sup>®</sup> System Manager. Using a web browser, access "https://<ip-addr of System Manager>/SMGR". In the Log On screen, enter appropriate Username and Password and press the Log On button (not shown).

| AVAYA         | Avaya Aura™ System Manager 6.1 |            |  |  |
|---------------|--------------------------------|------------|--|--|
| Home / Log On |                                |            |  |  |
| Log On        |                                |            |  |  |
|               |                                |            |  |  |
|               |                                |            |  |  |
|               | User ID:                       |            |  |  |
|               | P dasa voi di                  |            |  |  |
|               |                                | g On Clear |  |  |

Figure 20: System Manager Login Screen

Once logged in, the **Home Screen** is displayed.

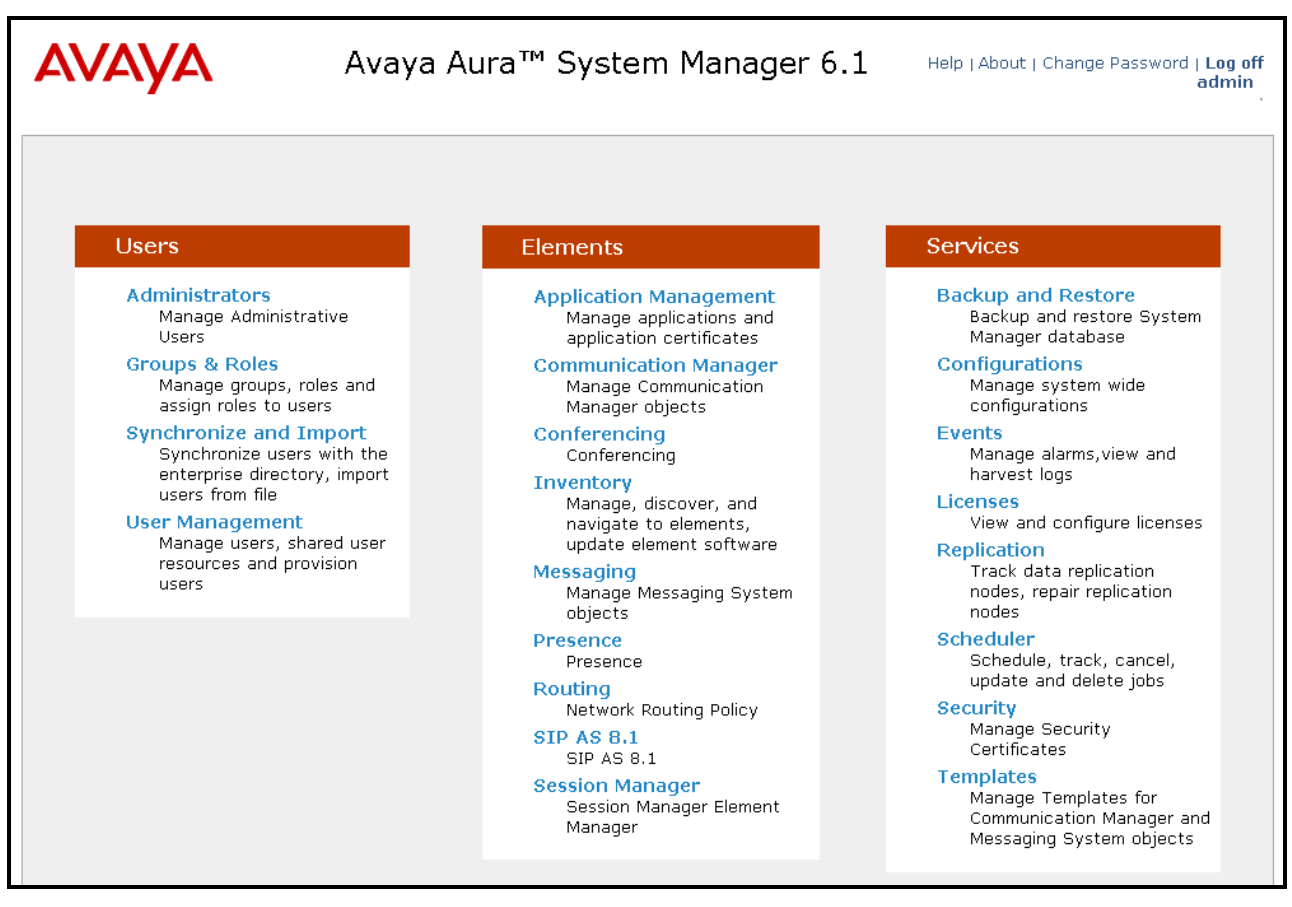

Figure 21: System Manager Home Screen

## 6.1. Domains

Navigate to **Routing**  $\rightarrow$  **Domains** and click **New** to add a domain, enter the domain name, and click the **Commit** button after changes are completed. The domain name should be the same as was configured in **Figure 6**.

| AVAYA                       | Avaya Aura™ System                  | er 6.1       | Help   About   Change Password   Log of<br>admin |         |           |            |  |
|-----------------------------|-------------------------------------|--------------|--------------------------------------------------|---------|-----------|------------|--|
|                             |                                     |              |                                                  | Routing | Routing × | Home       |  |
| Routing                     | Home / Elements / Routing / Domains | - Domain Maı | nagement                                         |         |           |            |  |
| Domains<br>Locations        | Domain Management                   |              |                                                  |         |           | Help ?     |  |
| Adaptations<br>SIP Entities | Edit New Duplicate Delete More A    | ctions 🔹     |                                                  |         |           |            |  |
| Entity Links                | 1 Item   Refresh                    |              |                                                  |         | Filt      | er: Enable |  |
| Time Ranges                 | Name                                | Туре         | Default                                          | Notes   |           |            |  |
| Routing Policies            | aura.dcffm                          | sip          |                                                  |         |           |            |  |
| Dial Patterns               | Select : All, None                  |              |                                                  |         |           |            |  |
| Regular Expressions         |                                     |              |                                                  |         |           |            |  |
| Defaults                    |                                     |              |                                                  |         |           |            |  |

### **Figure 22: Domain Screen**

## 6.2. Locations

To view or change locations, select **Routing**  $\rightarrow$  **Locations**. Click the **New** button to add a location, and enter a location identifier. Click the **Commit** button after changes are completed. Assigning unique locations can allow Session Manager to perform location-based routing, bandwidth management, and call admission control.

| AVAYA               | Avaya Aura™ System Manager 6.1                   | Help   About   Change Password   Log off<br>admin |  |  |  |  |
|---------------------|--------------------------------------------------|---------------------------------------------------|--|--|--|--|
|                     |                                                  | Routing × Home                                    |  |  |  |  |
| - Routing           | Home / Elements / Routing / Locations - Location |                                                   |  |  |  |  |
| Domains             |                                                  | Help ?                                            |  |  |  |  |
| Locations           | Location                                         |                                                   |  |  |  |  |
| Adaptations         |                                                  |                                                   |  |  |  |  |
| SIP Entities        |                                                  |                                                   |  |  |  |  |
| Entity Links        | 1 Item   Refresh                                 | Filter: Enable                                    |  |  |  |  |
| Time Ranges         | Name         Notes                               |                                                   |  |  |  |  |
| Routing Policies    | Frankfurt                                        |                                                   |  |  |  |  |
| Dial Patterns       | Select : All, None                               |                                                   |  |  |  |  |
| Regular Expressions |                                                  |                                                   |  |  |  |  |
| Defaults            |                                                  |                                                   |  |  |  |  |

### Figure 23: Locations Screen

## 6.3. SIP Entities

To view or change SIP elements, select **Routing**  $\rightarrow$  **SIP Entities**. To create a SIP Entity for the Session Manager, click **New**, enter the parameters shown in the following table, and click **Commit**.

| Parameter          | Usage                                                                                    |
|--------------------|------------------------------------------------------------------------------------------|
| Name               | Enter an identifier to be assigned to the Session Manager interface                      |
| FQDN or IP Address | Enter the address value to be assigned to the Session Manager interface                  |
| Туре               | Select "Session Manager" from the drop-down menu.                                        |
| Location           | Select the value assigned to the Session Manager in Section 6.2                          |
| Time Zone          | Select the appropriate <b>Time Zone</b> for the Session Manager from the drop-down menu. |

### **Table 10: Session Manager SIP Entity Parameters**

| Αναγα               | Avaya Aura™ System                                                          | n Manager 6.1                       | Help   About   • | Change Passwor | d   Log off<br>admin |
|---------------------|-----------------------------------------------------------------------------|-------------------------------------|------------------|----------------|----------------------|
|                     |                                                                             |                                     |                  | Routing *      | Home                 |
| Routing             | Home / Elements / Routing / SIP Entitient                                   | ties - SIP Entity Details           |                  |                |                      |
| Domains             |                                                                             |                                     |                  |                | Help ?               |
| Locations           | SIP Entity Details                                                          |                                     |                  | Commi          | t Cancel             |
| Adaptations         | General                                                                     |                                     |                  |                |                      |
| SIP Entities        | * Name:                                                                     | entity-SM100                        |                  |                |                      |
| Entity Links        | * FODN or IP Address:                                                       | 192.168.150.115                     |                  |                |                      |
| Time Ranges         | Tupo                                                                        | Session Manager                     |                  |                |                      |
| Routing Policies    | Type.                                                                       |                                     |                  |                |                      |
| Dial Patterns       | Notes:                                                                      | asset.aura.dcffm                    |                  |                |                      |
| Regular Expressions |                                                                             | For all for the set                 |                  |                |                      |
| Defaults            |                                                                             |                                     |                  |                |                      |
|                     | Outbound Proxy:                                                             | ~                                   |                  |                |                      |
|                     | Time Zone:                                                                  | Europe/Berlin                       |                  | _              |                      |
|                     | Credential name:                                                            |                                     |                  |                |                      |
|                     | SIP Link Monitoring                                                         |                                     |                  |                |                      |
|                     | SIP Link Monitoring:                                                        | Use Session Manager Configuration 💌 |                  |                |                      |
|                     |                                                                             |                                     |                  |                |                      |
|                     | Entity Links<br>Entity Links can be modified after SIP Entity is committed. |                                     |                  |                |                      |
|                     | Port<br>Add Remove                                                          |                                     |                  |                |                      |
|                     | 0 Items   Refresh                                                           |                                     |                  | Filte          | er: Enable           |
|                     | Port Protocol D                                                             | efault Domain                       |                  | Notes          |                      |

Figure 24: Session Manager SIP Entity Screen

Return to the **Routing**  $\rightarrow$  **SIP Entities** menu to create a SIP Entity for the Communication Manager. Click **New**, enter the parameters shown in the following table, and click **Commit**.

| Parameter          | Usage                                                           |  |
|--------------------|-----------------------------------------------------------------|--|
| Name               | Enter an identifier to be assigned to the Communication Manager |  |
|                    | interface                                                       |  |
| FODN or IP Address | Enter the FQDN or IP address value to be assigned to the        |  |
| rQDN of IF Address | Communication Manager processor Ethernet interface.             |  |
| Туре               | Select "CM" from the drop-down menu.                            |  |
| Location           | Select the value assigned in Section 6.2                        |  |
| Time Zene          | Select the appropriate <b>Time Zone</b> for the Communication   |  |
| 1 Ime Zone         | Manager from the drop-down menu.                                |  |

### Table 11: Session Manager SIP Entity Parameters

| AVAYA               | Avaya Aura™ Syste                          | em Manager 6.1                | Help   About   Change Passv | word   Log off<br>admin |
|---------------------|--------------------------------------------|-------------------------------|-----------------------------|-------------------------|
|                     |                                            |                               | Routing                     | * Home                  |
| Routing             | Home / Elements / Routing / SIP E          | ntities - SIP Entity Details  |                             |                         |
| Domains             |                                            |                               | _                           | Help ?                  |
| Locations           | SIP Entity Details                         |                               | Cor                         | mmit Cancel             |
| Adaptations         | General                                    |                               |                             |                         |
| SIP Entities        | * Name:                                    | entity-CM1                    |                             |                         |
| Entity Links        | * EODN or IP Address:                      | cm1.aura.dcffm                |                             |                         |
| Time Ranges         | T                                          | CM                            |                             |                         |
| Routing Policies    | Type:                                      |                               |                             |                         |
| Dial Patterns       | Notes:                                     | 192.168.150.118               |                             |                         |
| Regular Expressions |                                            |                               |                             |                         |
| Defaults            | Adaptation:                                | ×                             |                             |                         |
|                     | Location:                                  | Frankfurt 💌                   |                             |                         |
|                     | Time Zone:                                 | Europe/Berlin                 | *                           |                         |
|                     | Override Port & Transport with DNS<br>SRV: |                               |                             |                         |
|                     | * SIP Timer B/F (in seconds):              | 4                             |                             |                         |
|                     | Credential name:                           |                               |                             |                         |
|                     | Call Detail Recording:                     | none 💌                        |                             |                         |
|                     | SIP Link Monitoring                        |                               |                             |                         |
|                     | SIP Link Monitoring:                       | Use Session Manager Configura | ation 💌                     |                         |

Figure 25: Communication Manager SIP Entity Screen

## 6.4. Applications

Navigate to Session Manager→Application Configuration→ Applications, click New, and enter the parameters shown in the following table, and click View/Add CM Systems followed by New.

| Parameter  | Usage                                                                                               |  |  |
|------------|----------------------------------------------------------------------------------------------------|--|--|
| Name       | Enter an identifier to be assigned to the Communication Manager Application.                        |  |  |
| SIP Entity | Select the Communication Manager SIP Entity configured in <b>Figure 25</b> from the drop-down menu. |  |  |

 Table 12: Session Manager SIP Entity Parameters

| AVAYA                   | Avaya Aura™ System Manager 6.1                                            | out   Change Password   Log off<br>admin |
|-------------------------|---------------------------------------------------------------------------|------------------------------------------|
|                         | Communication Manager * Session Manager * Application Management          | ent <b>X</b> Routing <b>X</b> Home       |
| Session Manager         | Home / Elements / Session Manager / Application Configuration / Applicati | ons - Applications                       |
| Dashboard               |                                                                           | Help ?                                   |
| Session Manager         | Application Editor                                                        | Commit Cancel                            |
| Administration          | Application Earton                                                        |                                          |
| Communication Profile   |                                                                           |                                          |
| Editor                  | Application                                                               |                                          |
| > Network Configuration |                                                                           |                                          |
| > Device and Location   | *Name CM-1 EV                                                             |                                          |
| Configuration           | *SIP Entity entity-CM1                                                    |                                          |
| Application             | *CM System                                                                |                                          |
| Configuration           | for SIP Entity                                                            |                                          |
| Applications            | Description                                                               |                                          |

Figure 26: Session Manager Application Screen

Enter the parameters shown in the following table.

| Parameter | Usage                                                                              |  |  |
|-----------|------------------------------------------------------------------------------------|--|--|
| Name      | Enter an identifier to be assigned to the Communication Manager instance.          |  |  |
| Node      | Enter the IP address of the Communication Manager processor<br>Ethernet interface. |  |  |

 Table 13: CM Instance Application Parameters

| New CM Instance            | C               | Help <b>?</b><br>ommit (Cancel) |
|----------------------------|-----------------|---------------------------------|
| Application * Attributes * |                 |                                 |
| Application 💌              |                 |                                 |
| * Name                     | cm1             |                                 |
| * Туре                     | CM              |                                 |
| Description                |                 |                                 |
| * Node                     | 192.168.150.118 |                                 |

Figure 27: CM Instance Application Screen

Enter the parameters shown in the following table and click **Commit**.

| Parameter Usage                                              |                                                             |  |
|--------------------------------------------------------------|-------------------------------------------------------------|--|
| Login                                                        | Enter the Communication Manager login id to be used to make |  |
| Login                                                        | configuration changes to Communication Manager.             |  |
| Password Enter the password associated with the above Login. |                                                             |  |
| Is SSH Connection                                            | Check this box.                                             |  |
| Port                                                         | Enter <b>5022</b> .                                         |  |

### Table 14: CM Instance Attributes Parameters

| New CM Instance                      | Comn  | Help <b>?</b><br>nit) Cancel |
|--------------------------------------|-------|------------------------------|
| Application * Attributes *           |       |                              |
| SNMP Attributes 🕨                    |       |                              |
| Attributes 💌                         |       |                              |
| * Login                              | init  |                              |
| Password                             | ••••• |                              |
| Confirm Password                     | ••••• |                              |
| Is SSH Connection                    |       |                              |
| * Port                               | 5022  |                              |
| Alternate IP Address                 |       |                              |
| RSA SSH Fingerprint (Primary<br>IP)  |       |                              |
| RSA SSH Fingerprin<br>(Alternate IP) | t     |                              |
| Is ASG Enabled                       |       |                              |
| ASG Key                              |       |                              |
| Confirm ASG Key                      |       |                              |
| Location                             |       |                              |

Figure 28: CM Instance Attributes Screen

## 6.5. Application Sequences

Use the menu hierarchy at the left of the screen to navigate to Session Manager $\rightarrow$  Application Configuration $\rightarrow$  Sequences, click New. Click the "+" icon at the bottom of the screen to add the application which was created in section 6.4, and click Commit

| Parameter Usage |                                                                 |
|-----------------|-----------------------------------------------------------------|
| Name            | Enter an identifier to be assigned to the Application Sequence. |

AVAYA Avaya Aura™ System Manager 6.1 Help | About | Change Password | Log off admin Communication Manager \* Application Management \* Routing Home Home / Elements / Session Manager / Application Configuration / Application Sequences - Application Session Manager 4 Sequences Dashboard Help ? Session Manager Administration **Application Sequence Editor** Commit Cancel **Communication Profile** Editor Application Sequence Network Configuration Device and Location \*Name CM-1 EV 1 Configuration Description Application Configuration Applications in this Sequence Applications Move First Move Last Remove Application Sequences 0 Items Sequence Order (first to last) Implicit Users SIP Entity Description Name Mandatory NRS Proxy Users No Applications Have Been Added System Status System Tools **Available Applications** 1 Item | Refresh Filter: Enable SIP Entity Name Description  $\oplus$ CM-1 EV entity-CM1

 Table 15: Application Sequences Parameters

**Figure 29: Application Sequences Screen** 

## 6.6. Users

Use the menu hierarchy at the left of the screen to navigate to User Management→Manage Uses, and click New.

| AVAYA                | Avaya              | Aura™ System           | Manager 6.1           | Help   About   Chang | je Password   <b>Log off</b><br>admin |
|----------------------|--------------------|------------------------|-----------------------|----------------------|---------------------------------------|
|                      |                    | User Management        | * Routing * User      | Management * R       | outing <b>*</b> Home                  |
| Vuser Management     | I Home / Users     | / User Management / Ma | nage Users - User Maı | nagement             |                                       |
| Manage Users         |                    |                        |                       |                      | Help ?                                |
| Public Contacts      | 🕰 Status           |                        |                       |                      |                                       |
| Shared Addresses     | User Man           | agement                |                       |                      |                                       |
| System Presence ACLs |                    |                        |                       |                      |                                       |
|                      | Users              |                        |                       |                      |                                       |
|                      |                    |                        |                       |                      |                                       |
|                      | View Edit          | New Duplicate Delete   | ore Actions 🝷         |                      | Advanced Search 👁                     |
|                      | 2 Items   Refresh  | Show ALL 💌             |                       |                      | Filter: Enable                        |
|                      | Status             | Name                   | Login Name            | E164 Handle          | Last Login                            |
|                      | <u> </u>           | extn 2370              | 2370@aura.dcffm       | 2370                 |                                       |
|                      | <u> </u>           | extn 2371              | 2371@aura.dcffm       | 2371                 |                                       |
|                      | Select : All, None |                        |                       |                      |                                       |
|                      |                    |                        |                       |                      |                                       |

Figure 30: User Management Screen

Enter the values shown in the following table for Ascom handset A shown in **Table 1**, and click **Communication Profile**. This procedure must be repeated for each of the remaining Ascom handsets shown in **Table 1**.

| Parameter           | Usage                                                                     |
|---------------------|---------------------------------------------------------------------------|
| Last Name           | Enter a "last" name to identify the endpoint.                             |
| First Name          | Enter a "first" name to identify the endpoint.                            |
| Login Name          | Enter a login name of the form <extension>.<domain>.</domain></extension> |
| Authentication Type | Select "Basic" from the drop-down menu.                                   |

### Table 16: User Identity Parameters

| AVAYA                                    | Avaya Aura™ System M                        | 1anager 6.1 Help   About   Change Password   Log off<br>admin |
|------------------------------------------|---------------------------------------------|---------------------------------------------------------------|
|                                          |                                             | Routing X User Management X Routing X Home                    |
| 🕆 User Management                        | Home / Users / User Management              |                                                               |
| Manage Users<br>Public Contacts          | 🛆 Status                                    | Help ?                                                        |
| Shared Addresses<br>System Presence ACLs | User Profile Edit: 3001@aura                | a.dcffm Commit Cancel                                         |
|                                          | Identity * Communication Profile            | * Membership Contacts                                         |
|                                          | Identity 💌                                  |                                                               |
|                                          | * Last Name: 3001                           |                                                               |
|                                          | * First Name: Extn                          |                                                               |
|                                          | Middle Name:                                |                                                               |
|                                          | Description:                                |                                                               |
|                                          | Status: Offline                             |                                                               |
|                                          | Update Time : April 8,                      | , 2011 7:44:31 A                                              |
|                                          | * Login Name: 3001@                         | aura.dcffm                                                    |
|                                          | * Authentication Type: Basic                | ×                                                             |
|                                          | Change Password                             |                                                               |
|                                          | Source: local                               |                                                               |
|                                          | Localized Display ASCOM DECT 300<br>Name:   | 01                                                            |
|                                          | Endpoint Display<br>ASCOM DECT 300<br>Name: | 01                                                            |
|                                          | Honorific:                                  |                                                               |
|                                          | Language Preference: English 💌              |                                                               |
|                                          | Time Zone: (+2:0)Amsterdar                  | n, Berlin, Rome, Belgrade, Prague, Brussels, Sarajevo 💌       |

Figure 31: User Identity Screen

MRR; Reviewed: SPOC 5/23/2011 Enter the **Communication Profile** values shown in the following table for Ascom handset A. Click **Edit** and enter the password to be assigned to the endpoint. Note that the **Communication Address, Session Manager Profile**, and **Endpoint Profile** menu points shown at the bottom of the screen can be expanded and configured individually, as shown by subsequent screens.

| AVAYA                | Avaya Aura <sup>™</sup> System Manager 6.1 Help   About   Change Password   Log off<br>admin |
|----------------------|----------------------------------------------------------------------------------------------|
| _                    | User Management * Home                                                                       |
| 🕆 User Management    | Home / Users / User Management / Manage Users - User Profile Edit                            |
| Manage Users         | Help ?                                                                                       |
| Public Contacts      | 🕰 Status                                                                                     |
| Shared Addresses     | User Profile Edit: 3001@aura.dcffm Commit Cancel                                             |
| System Presence ACLs |                                                                                              |
|                      | Identity * Communication Profile * Membership Contacts                                       |
|                      | Communication Profile 💌                                                                      |
|                      | Communication Profile<br>Password:                                                           |
|                      | New Delete Done Cancel                                                                       |
|                      | Name                                                                                         |
|                      | O Primary                                                                                    |
|                      | Select : None                                                                                |
|                      | * Name: Primary                                                                              |
|                      | Default :                                                                                    |
|                      | Communication Address                                                                        |
|                      | Session Manager Profile 🕑                                                                    |
|                      | Endpoint Profile 🕑                                                                           |

Figure 32: Communication Profile Screen

Expand the **Communication Address** menu. Click New and allocate a communication address for the endpoint with the format <extension>.<domain>.

| New Delet                   | e Done Cancel           |        |            |  |  |  |
|-----------------------------|-------------------------|--------|------------|--|--|--|
| Name                        |                         |        |            |  |  |  |
| <ul> <li>Primary</li> </ul> |                         |        |            |  |  |  |
| Select : None               |                         |        |            |  |  |  |
|                             | * Name: Primary         |        |            |  |  |  |
|                             |                         |        |            |  |  |  |
|                             | Default : —             |        |            |  |  |  |
|                             | Communication Address 💌 |        |            |  |  |  |
|                             | New Edit Delete         |        |            |  |  |  |
|                             | 🗌 Туре                  | Handle | Domain     |  |  |  |
|                             | Avaya SIP               | 3001   | aura.dcffm |  |  |  |
|                             | Select : All, None      |        |            |  |  |  |
|                             |                         |        |            |  |  |  |

Figure 33: Communications Address Screen

Expand the **Session Manager Profile** menu, and enter the parameters shown in the following table..

| Parameter               | Usage                                                         |
|-------------------------|---------------------------------------------------------------|
| Primary Session Manager | Select the Session Manager which was configured in Figure 24. |
| Origination Application | Select the same Session Manager which was assigned above.     |
| Sequence                |                                                               |
| Origination Application | Select the Application Sequence which was assigned in Figure  |
| Sequence                | <b>29</b> .                                                   |
| Home Location           | Select the same Application Manager which was assigned above. |

#### **Table 17: Session Manager Profile Parameters**

| Session Manager Pr      | ofile 💌        |         |           |         |
|-------------------------|----------------|---------|-----------|---------|
| * Primary Session       | entity-SM100 💌 | Primary | Secondary | Maximum |
| Manager                 | chary shirts   | 8       | 0         | 8       |
| Secondary Session       | (None)         | Primary | Secondary | Maximum |
| Manager                 | (None)         |         |           |         |
| Origination Application | CM-1 EV 1 💌    |         |           |         |
| Termination Application |                |         |           |         |
| Sequence                | CM-1 EV 1 🎽    |         |           |         |
| Survivability Server    | (None)         | *       |           |         |
| * Home Location         | Frankfurt 🚩    |         |           |         |
|                         |                |         |           |         |

Figure 34: Session Manager Profile Screen

Expand the **Communication Address** menu. Click New and allocate a communication address for the endpoint with the format <extension>.<domain>.

| Parameter | Usage                                                                      |
|-----------|----------------------------------------------------------------------------|
| Extension | Enter the extension which is to be assigned to the endpoint.               |
| Template  | Select the <b>DEFAULT_9600SIP_CM_6_0</b> template from the drop-down menu. |
| Port      | Select the <b>IP</b> port from the drop-down menu.                         |

| Table 10. Enupoint Frome Farameters | Table 18: | Endpoint | Profile | <b>Parameters</b> |
|-------------------------------------|-----------|----------|---------|-------------------|
|-------------------------------------|-----------|----------|---------|-------------------|

| 🗹 Endpoint Profile 💌                                                    |                        |
|-------------------------------------------------------------------------|------------------------|
| * Systen                                                                | cm1 v                  |
| * Profile Type                                                          | Endpoint V             |
| Use Existing Endpoints                                                  | , 🗆                    |
| * Extension                                                             | Q 3001 Endpoint Editor |
| Template                                                                | DEFAULT_9600SIP_CM_6_0 |
| Set Type                                                                | 9600SIP                |
| Security Code                                                           |                        |
| * Por                                                                   | t Q 500010             |
| Voice Mail Numbe                                                        | r                      |
| Delete Endpoint o<br>Unassign of Endpoint fro<br>User or on Delete User | m 🗖                    |

### Figure 35: Endpoint Profile Screen

Upon completion, click the **Commit** button shown in Figure 32.

# **Configure Ascom IPBS Base Station**

Enter the URL of the Base station into a web browser and select the "System administration" control.

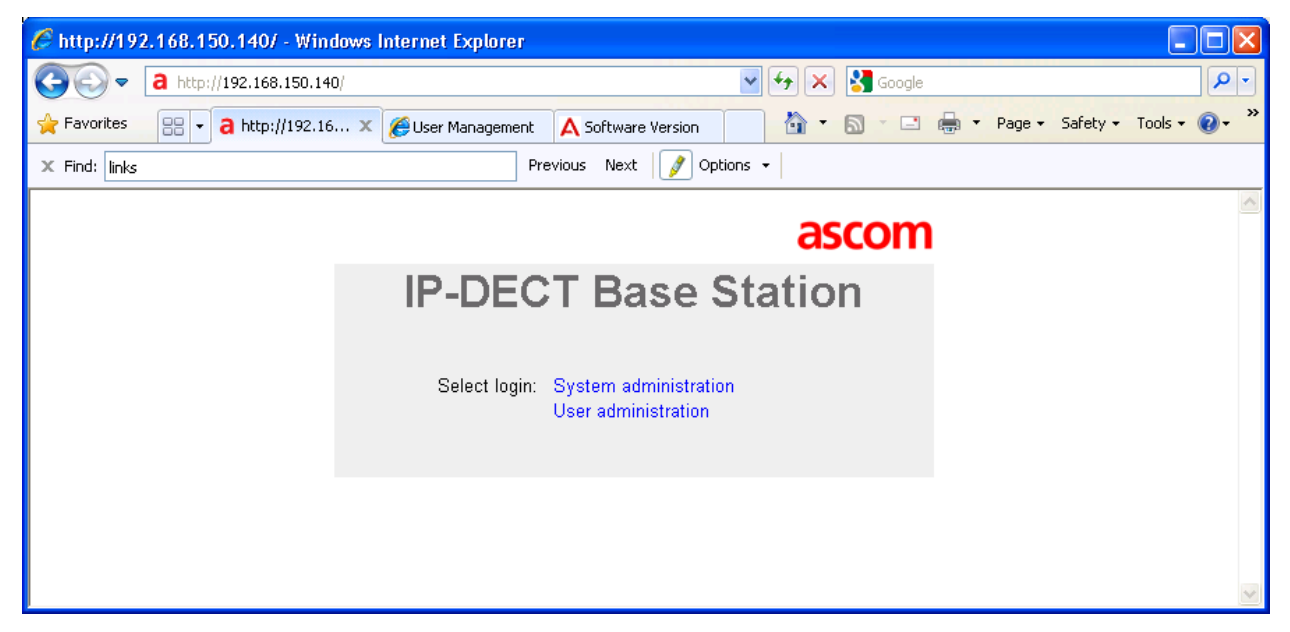

Figure 36: Base Selection

Enter the appropriate credentials and click "OK". For the first-time login, the default user and password is "admin" and "changeme". After initial login, this should be changed to an appropriate value, for security reasons.

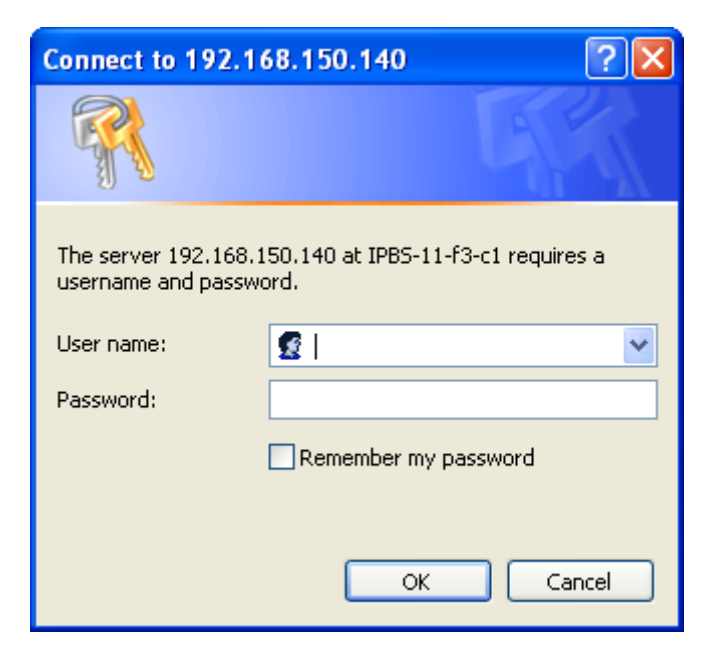

Figure 37: Base Station Login

Solution & Interoperability Test Lab Application Notes ©2011 Avaya Inc. All Rights Reserved. The initial display shows the **General** $\rightarrow$ **Info** tab, which contains version/hardware identification information.

|                   | IP-DECT Base Station |                     |                    |           |              | asco       | om              |      |          |              |         |
|-------------------|----------------------|---------------------|--------------------|-----------|--------------|------------|-----------------|------|----------|--------------|---------|
| Configuration     | Info                 | Admin               | Update             | NTP       | Logging      | HTTP       | HTTP Client     | SNMP | Kerberos | Certificates | License |
| General           | _                    |                     |                    |           |              |            |                 |      |          |              |         |
| LAN               | Versi                | ion                 | IPBS               | [4.1.36]  | , Bootcode[4 | .1.24], Ha | rdware[IPBS1-A3 | /4F] |          |              |         |
| IP                | Seria                | al Number           | T261               | 0449KO    |              |            |                 |      |          |              |         |
|                   | MAC                  | Address (l          | . <b>AN)</b> UU-U' | I-3e-11-t | G-c1         |            |                 |      |          |              |         |
| LDAP              | SNTE                 | <sup>o</sup> Server | 129.6              | 6.15.29   |              |            |                 |      |          |              |         |
| DECT              | Time                 | •                   | 05.05              | 5.2011 0  | 9:19         |            |                 |      |          |              |         |
| VoIP              | Uptin                | ne                  | 0d 1               | 7h 15m    | 40s          |            |                 |      |          |              |         |
| UNITE             | DCD                  | SM voreio           | n 3018             |           |              |            |                 |      |          |              |         |
| Central Phonebook |                      | SAA AGIZIO          | <b>II</b> 3.0.10   |           |              |            |                 |      |          |              |         |

Figure 38: Base Station General→Info Tab

Select the LAN $\rightarrow$ IP tab. Verify that the IP parameters assigned to the base station correspond to those which are configured in the DHCP reservation.

| IP-DECT Base Station ascom |                 |                 |                 |  |  |
|----------------------------|-----------------|-----------------|-----------------|--|--|
| Configuration              | DHCP IP VL      | AN Link 802.1X  | Statistics      |  |  |
| General                    |                 |                 |                 |  |  |
| LAN                        |                 |                 | Active Settings |  |  |
| IP                         | IP Address      | 192.168.150.140 | 192.168.150.140 |  |  |
| LDAP                       | Network Mask    | 255.255.255.0   | 255.255.255.0   |  |  |
| DECT                       | Default Gateway | 192.168.150.254 | 192.168.150.254 |  |  |
| VoIP                       | DNS Server      |                 |                 |  |  |
| UNITE                      | DING Gerver     |                 |                 |  |  |
| Central Phonebook          | Alt. DNS Server |                 |                 |  |  |
| Administration             | Check ARP       |                 |                 |  |  |
| Users                      | OK Canc         | el              |                 |  |  |
| Device Overview            |                 |                 |                 |  |  |

Figure 39: Base Station LAN→IP Tab

Select the **General** $\rightarrow$ **Admin** tab. Enter the parameters shown in the following table and click "OK".

| Parameter   | Usage                                                   |
|-------------|---------------------------------------------------------|
| Device Name | Enter an appropriate name to identify the Base station. |
| User Name   | Enter "admin", the default administrator user name.     |
| Password    | Enter an appropriate password.                          |

|                   | IP-DECT             | Base S    | Statio  | on   | asco        | om   |
|-------------------|---------------------|-----------|---------|------|-------------|------|
| Configuration     | Info Admin U        | odate NTP | Logging | HTTP | HTTP Client | SNMP |
| General           | [                   |           |         |      |             |      |
| LAN               | Admin ———           |           |         |      |             |      |
| IP                | Device Name         | IPBS      |         |      |             |      |
| LDAP              | User Name           | admin     |         |      |             |      |
| DECT              | Password            | •••••     |         |      |             |      |
| VoIP              | Confirm Password    |           |         |      |             |      |
| UNITE             |                     |           |         |      |             |      |
| Central Phonebook | Delegated Authenti  | cation    |         |      |             |      |
| Administration    |                     |           |         |      |             |      |
| Users             | Authentication Serv | ers       |         |      |             |      |
| Device Overview   | Realm/Domain        | Addres    | S       | P1   | סת          |      |
| DECT Sync         |                     |           |         |      |             |      |
| Traffic           | OK                  |           |         |      |             |      |

Table 19: Base Station General→Admin Tab Parameters

Figure 40: Base Station General→Admin Tab

Select the **DECT→Master** tab Enter the parameters shown in the following table and click "OK".

| Parameter      | Usage                                                                              |
|----------------|------------------------------------------------------------------------------------|
| Mode           | Select "Active" from the drop-down menu.                                           |
| Enable Pari    | Check this box.                                                                    |
| function       |                                                                                    |
| Protocol       | Select "SIP" from the drop-down menu.                                              |
| Proxy          | Enter the IP address of Session Manager.                                           |
| Domain         | Enter the domain name which was assigned in <b>Figure 6</b> and <b>Figure 22</b> . |
| Enbloc Dialing | Check this box.                                                                    |
| Allow DTMF     | Check this box.                                                                    |
| through RTP    |                                                                                    |
| Register with  | Check this box.                                                                    |
| number         |                                                                                    |

Table 20: Base Station DECT→Master Tab Parameters

|                   | IP-DECT Base Station ascom                                                 |
|-------------------|----------------------------------------------------------------------------|
| Configuration     | System Suppl. Serv. Master Mobility Master Radio Radio config PARI SARI    |
| General           |                                                                            |
| LAN               | Mode Active 👻                                                              |
| IP                | Multi-master                                                               |
| LDAP              | Master Id 0                                                                |
| DECT              | Enable Pari function                                                       |
| VoIP              |                                                                            |
| UNITE             |                                                                            |
| Central Phonebook | Protocol SIP M                                                             |
| Administration    | Proxy 192.168.150.115                                                      |
| Users             | Alt. Proxy                                                                 |
| Device Overview   | Domain aura.dcffm                                                          |
| DECT Sync         | Max. internal number length 4 used to decide internal/external ring signal |
| Traffic           | International CPN Prefix                                                   |
| Gateway           | Enbloc Dialing                                                             |
| Backup            | Enable Enbloc Send-key                                                     |
| Update            | Send inhand DTMF                                                           |
| Diagnostics       | Allow DTMF through RTP                                                     |
| Reset             | Configured with local GK                                                   |
|                   | SIP Interoperability Settings                                              |
|                   | Registration time-to-live                                                  |
|                   |                                                                            |
|                   | Hold before Transfor                                                       |
|                   | Accent inhound calls not routed via home provy.                            |
|                   | Register with number                                                       |
|                   | KPML support                                                               |

Figure 41: Base Station DECT→Master Tab

Select the **DECT→System** tab. Enter the parameters shown in the following table and click "OK".

| Parameter             | Usage                                                                                                    |
|-----------------------|----------------------------------------------------------------------------------------------------|
| System Name           | Enter an appropriate name to identify this base station.                                                                                                    |
| Password / Confirm    | Enter an appropriate password for this base station.                                                                                                    |
| Subscriptions         | Select "With System AC" from the drop-down menu.                                                                                                    |
| Authentication Code   | Enter an appropriate code to be used by endpoints for registration<br>authentication this should match the code entered when<br>subscribing handsets to the DECT systemFigure 32. |
| Tones                 | Select "EUROPE-PBX" from the drop-down menu.                                                                                                    |
| Frequency             | Select "Europe" from the drop-down menu.                                                                                                    |
| Local R-Key Handling  | Check this box.                                                                                                    |
| No transfer on hangup | Check this box (optional).                                                                                                    |
| Coder                 | Select G711A from the drop-down box. This should match one of the codecs in the codec set configured in <b>Figure 7</b> .                                                         |
| Frame (ms)            | Select "20" from the drop-down menu.                                                                                                    |

### Table 21: Base Station DECT→System Tab Parameters

|                   | IP-DECT B             | ase Station ascom                                       |
|-------------------|-----------------------|---------------------------------------------------------|
| Configuration     | System Suppl. Serv.   | . Master Mobility Master Radio Radio config PARI SARI / |
| General           |                       |                                                         |
| LAN               | System Name           | DECT                                                    |
| IP                | Password              | •••••                                                   |
| LDAP              | Confirm Password      | ••••••                                                  |
| DECT              | Subscriptions         | With System AC 🗸                                        |
| VoIP              | Authentication Code   | 1234                                                    |
| UNITE             | Tones                 |                                                         |
| Central Phonebook | Default Language      |                                                         |
| Administration    | Delault Language      |                                                         |
| Users             | Frequency             |                                                         |
| Device Overview   | Enabled Carriers      | 0 1 2 3 4 5 6 7 8 9                                     |
| DECT Sync         |                       |                                                         |
| Traffic           | Local R-Key Handling  |                                                         |
| Gateway           | No Transfer on Hangup |                                                         |
| Backup            | No On-Hold Display    |                                                         |
| Update            | Coder                 | G711A 🔽 Frame (ms) 20 🛛 Exclusive 🔲 SC 📃                |
| Diagnostics       | Secure RTP            |                                                         |
| Reset             | OK Cancel             |                                                         |

### Figure 42: Base Station DECT→System Tab

Select the **DECT** $\rightarrow$ **Air Sync** tab. Enter the parameters shown in the following table, click "OK".

| Parameter | Usage                                    |
|-----------|------------------------------------------|
| Sync Mode | Select "Master" from the drop-down menu. |

|                   | IP-DECT Base Station ascom                                                       |
|-------------------|----------------------------------------------------------------------------------|
| Configuration     | System Suppl. Serv. Master Mobility Master Radio Radio config PARI SARI Air Sync |
| General           |                                                                                  |
| LAN               | Sync Mode Master 😪                                                               |
| IP                | Reference RFPI                                                                   |
| LDAP              | Alternative reference RFPI                                                       |
| DECT              | Sync Region                                                                      |
| VoIP              | Action at reference sync failure                                                 |
| UNITE             |                                                                                  |
| Central Phonebook |                                                                                  |
| Administration    |                                                                                  |
| Users             | OK Cancel                                                                        |
| Device Overview   |                                                                                  |

Table 22: Base Station DECT→Air Sync Tab Parameters

Figure 43: Base Station DECT→Air Sync Tab

Select the **DECT** $\rightarrow$ **SARI** tab. Enter the SARI which is to be assigned to the DECT subsystem. This value is contained within a certificate provided by Ascom which is shipped with the Ascom equipment.

| Parameter | Usage                                   |
|-----------|-----------------------------------------|
| SARI      | Enter the SARI value provided by Ascom. |

| IP-DECT Base Station |             |                                                                    |         |                     |        |             |   |  |  |  |  |
|----------------------|-------------|--------------------------------------------------------------------|---------|---------------------|--------|-------------|---|--|--|--|--|
| Configuration        | System      | System Suppl. Serv. Master Mobility Master Radio Radio config PARI |         |                     |        |             |   |  |  |  |  |
| General              |             |                                                                    |         |                     |        |             |   |  |  |  |  |
| LAN                  | Sync Mod    | le                                                                 | Ma      | aster 🚩             |        |             |   |  |  |  |  |
| IP                   | Reference   | RFPI                                                               |         |                     |        |             |   |  |  |  |  |
| LDAP                 | Alternative | e reference RFPI                                                   |         |                     |        |             |   |  |  |  |  |
| DECT                 | Sync Reg    | ion                                                                | 0       |                     |        |             |   |  |  |  |  |
| VoIP                 | Action at 1 | reference sync fai                                                 | ilure 💿 |                     | mmand  |             |   |  |  |  |  |
| UNITE                |             |                                                                    |         | Resynchronize on co |        | n·nn 🤜      |   |  |  |  |  |
| Central Phonebook    |             |                                                                    | 0       | Resynchronize every | Cundau |             |   |  |  |  |  |
| Administration       |             |                                                                    | 0       | Resynchronize every | Sunday | 📺 at 100:00 | Y |  |  |  |  |
| Users                | OK          | Cancel                                                             |         |                     |        |             |   |  |  |  |  |

### Table 23: Base Station DECT→Air Sync Tab Parameters

Figure 44: Base Station DECT→SARI

Select the **DECT** $\rightarrow$ **Suppl. Serv.** Tab to configure supplementary services to be supplied by the Ascom IPBS Base Station. Enter the values shown in the following screen. Call diversion can be disabled if this feature is handled entirely by Communication Manager.

|                   | IP-DE                    | ascom              |          |                    |            |      |              |      |         |  |  |
|-------------------|--------------------------|--------------------|----------|--------------------|------------|------|--------------|------|---------|--|--|
| Configuration     | System                   | Suppl. Serv.       | Maste    | er Mobility Master | Ra         | dio  | Radio config | PARI | SARI    |  |  |
| General           |                          |                    |          |                    | _          | _    |              |      |         |  |  |
| LAN               | Enable                   | e Supplementary    | Services |                    |            |      |              |      |         |  |  |
| IP                |                          |                    |          | Activate           |            | Dead | tivate       | Disa | Disable |  |  |
| LDAP              | Call Forwa               | arding Uncondition | nal      | *21*\$#            |            | #21# | ŧ            |      |         |  |  |
| DECT              | Call Forwarding Busy     |                    |          | *67*\$#            | 7*\$# #67# |      |              |      |         |  |  |
| VoIP              | Oall Forwarding No Doolu |                    |          | 21×0# #C1#         |            |      | 4            |      |         |  |  |
| UNITE             | Call T Ofwa              | arding No Reply    |          |                    |            |      | ·            |      |         |  |  |
| Central Phonebook | Do Not Di                | sturb              |          | *42#               |            |      |              |      |         |  |  |
| Administration    | Call Waiti               | ng                 |          | *43# #43#          |            |      |              |      |         |  |  |
| Users             | Call Comp                | oletion Busy Subs  | criber   |                    |            |      |              |      |         |  |  |
| Device Overview   | Logout Us                | er                 |          | #11*\$#            |            |      |              |      |         |  |  |
| DECT Sync         |                          |                    |          |                    |            |      |              |      |         |  |  |
| Traffic           | Clear Local Setting      |                    |          | *00#               |            |      |              |      |         |  |  |
| Gateway           | MWI Mode                 |                    |          | Off 🗸              |            |      |              |      |         |  |  |
| Backup            | Local Clea               | ar of MWI          |          | -                  |            |      |              |      |         |  |  |
| Update            |                          | Cancel             |          |                    |            |      |              |      |         |  |  |
| Diagnostics       | UK                       | Cancel             |          |                    |            |      |              |      |         |  |  |

Figure 45: Base Station DECT→Suppl. Serv.

Select the **Reset**  $\rightarrow$  **Reset** tab. Click "OK".

|                   | IP-DECT Base Station as | scom |
|-------------------|-------------------------|------|
| Configuration     | Idle-Reset TFTP Boot    |      |
| General           |                         |      |
| LAN               | Do immediate reset      |      |
| IP                | OK                      |      |
| LDAP              |                         |      |
| DECT              |                         |      |
| VoIP              |                         |      |
| UNITE             |                         |      |
| Central Phonebook |                         |      |
| Administration    |                         |      |
| Users             |                         |      |
| Device Overview   |                         |      |
| DECT Sync         |                         |      |
| Traffic           |                         |      |
| Gateway           |                         |      |
| Backup            |                         |      |
| Update            |                         |      |
| Diagnostics       |                         |      |
| Reset             |                         |      |

Figure 46: Base Station Reset→Idle-Reset Tab

# 7. Configure Ascom Handsets

Select the Users→Users tab and click new.

|                   | IP-DECT Base Station |                         |       |             |               |         |     |              |  |
|-------------------|----------------------|-------------------------|-------|-------------|---------------|---------|-----|--------------|--|
| Configuration     | Users Anonymous      |                         |       |             |               |         |     |              |  |
| General           |                      | Lines Administration    |       |             |               |         |     |              |  |
| LAN               | PARK 31100363646201  | Long Name Name          |       |             |               |         |     |              |  |
| IP                | 3rd pty 2110024577   | User Administrators: 0  |       |             |               |         |     |              |  |
| LDAP              | Master Id 0          |                         |       |             |               |         |     |              |  |
| DECT              | show                 | Users                   | mo No | Ety Display |               | AC Brod | SW  | Pogistration |  |
| VoIP              | new                  | Lloore: 0. Periotration |       | rty Display | IF ET / IF DI | AC FIOU | 300 | Registration |  |
| UNITE             | import               | Osers. U. Registrations | s. U  |             |               |         |     |              |  |
| Central Phonebook | export               |                         |       |             |               |         |     |              |  |
| Administration    |                      |                         |       |             |               |         |     |              |  |
| Users             |                      |                         |       |             |               |         |     |              |  |

Figure 47: Base Station Users→Users Tab

Enter the values shown in the following table and click **OK**. Repeat this for each of the handsets.

| Parameter    | Usage                                                              |  |  |  |
|--------------|--------------------------------------------------------------------|--|--|--|
| User Type    | Select User.                                                       |  |  |  |
| Long Name    | Enter the (unique) name to be used for identification throughout   |  |  |  |
|              | the system                                                         |  |  |  |
| Display Name | Enter the name to be displayed on the handset while it is active.  |  |  |  |
| Name         | Enter the name to be used for SIP communications.                  |  |  |  |
| Number       | Enter the extension to be assigned to the handset.                 |  |  |  |
| Auth. Name   | Enter the extension to be assigned to the handset.                 |  |  |  |
| Password     | Enter the password to be used to register the handset. This must   |  |  |  |
|              | match the valued configured in Figure 32.                          |  |  |  |
| Idlo Display | Enter the name to be displayed on the handset after it has entered |  |  |  |
| Tute Display | the idle mode.                                                     |  |  |  |

### **Table 24: User Creation Parameters**

| <ul> <li>User type</li> <li>User</li> <li>User Administrator</li> </ul> |              |            |  |  |  |
|-------------------------------------------------------------------------|--------------|------------|--|--|--|
| Long Name                                                               | ASCOM DECT 1 | ]          |  |  |  |
| Display Name                                                            | ASCOM DECT 1 | ]          |  |  |  |
| Name                                                                    | extn 3001    | ]          |  |  |  |
| Number                                                                  | 3001         | ]          |  |  |  |
| Auth. Name                                                              | 3001         | (SIP only) |  |  |  |
| Password                                                                | •••••        |            |  |  |  |
| Confirm Password                                                        | •••••        |            |  |  |  |
| IPEI / IPDI                                                             | 036470828186 | ]          |  |  |  |
| Idle Display                                                            | ASCOM DECT 1 | ]          |  |  |  |
| Auth. Code                                                              |              | ]          |  |  |  |
| Feature Status                                                          |              |            |  |  |  |
| OK Apply Delete Unsubs. Cancel                                          |              |            |  |  |  |

## Figure 48: User Creation Screen

## 8. Verification Steps

Correct installation and configuration can be verified by performing the steps shown below.

## 8.1. Verify Avaya Aura<sup>®</sup> Configuration

Enter the "status signaling-group" command from the Communication Manager SAT terminal and verify that the signaling group is in the "in-service" state.

```
status signaling-group 8

STATUS SIGNALING GROUP

Group ID: 8

Group Type: h.323

Signaling Type: facility associated signaling

Group State: in-service
```

**Figure 49: Signaling Group Status** 

Enter the "status trunk" command from the Communication Manager SAT terminal and verify that the all of the trunk members are in the "in-service/idle" state.

| status trunk 8                                                                                                    |                                                                                                    |                                              |  |  |  |  |  |  |  |
|----------------------------------------------------------------------------------------------------|----------------------------------------------------------------------------------------------------|----------------------------------------------|--|--|--|--|--|--|--|
|                                                                                                    | TRUNK GROUP STATUS                                                                                                    |                                              |  |  |  |  |  |  |  |
| Member Port                                                                                                    | Service State                                                                                                    | Mtce Connected Ports<br>Busy                 |  |  |  |  |  |  |  |
| 0008/001 T0001<br>0008/002 T0002<br>0008/003 T0002<br>0008/004 T0002<br>0008/006 T0002<br>0008/006 T0002<br>0008/007 T0002<br>0008/008 T0002<br>0008/009 T0002 | <ul> <li>in-service/idle</li> <li>in-service/idle</li> <li>in-service/idle</li> <li>in-service/idle</li> <li>in-service/idle</li> <li>in-service/idle</li> <li>in-service/idle</li> <li>in-service/idle</li> <li>in-service/idle</li> <li>in-service/idle</li> </ul> | no<br>no<br>no<br>no<br>no<br>no<br>no<br>no |  |  |  |  |  |  |  |
| 0008/010 T0002                                                                                                    | in-service/idle                                                                                                    | no                                           |  |  |  |  |  |  |  |

Figure 50: Trunk Status

## 8.2. Verify Ascom IPBS Base Station Configuration

From the Ascom IPBS base station, the Users  $\rightarrow$  Users tab should show that each of the handsets has registered with Session Manager.

|                    | IP-DECT Base Station |                      |                   |      |      |              |              | ascom |            |       |                 |
|--------------------|----------------------|----------------------|-------------------|------|------|--------------|--------------|-------|------------|-------|-----------------|
| Configuration      | Users Anonymous      |                      |                   |      |      |              |              |       |            |       |                 |
| General            |                      | Lines Administration |                   |      |      |              |              |       |            |       |                 |
| LAN                | PARK 31100363646201  | User Administrators  |                   |      |      |              |              |       |            |       |                 |
| IP                 | 3rd ptv 2110024577   | Liser Administrator  | Administratore: 0 |      |      |              |              |       |            |       |                 |
| LDAP               | Master Id 0          | Cost / turninotrator | 5. 0              |      |      |              |              |       |            |       |                 |
| DECT               | show                 | Users                | Nomo              | No   | Et.  | Diaplay      |              | 40    | Drad       | CIM   | Degistration    |
| VoIP               | new                  |                      | name              | 2004 | r ty |              | 026470929496 | AC    | d41 Pasia  | 206   | 102 109 150 115 |
| UNITE              | import               | ASCOW DECT 1         | extn 3001         | 3001 | +    | ASCOM DECT 1 | 036470626166 |       | d41-basic  | 3.0.0 | 192.100.100.115 |
| Contral Phonobook  | export               | ASCOM DECT 2         | extn 3002         | 3002 | +    | ASCOM DECT 2 | 036470843231 |       | d62-Talker | 3.0.9 | 192.168.150.115 |
| Central Filonebook |                      | ASCOM DECT 3         | extn 3003         | 3003 | +    | ASCOM DECT 3 | 002020538568 |       |            |       | 192.168.150.115 |
| Administration     |                      | Users: 3, Registrat  | ions: 3           |      |      |              |              |       |            |       |                 |
| Users              |                      |                      |                   |      |      |              |              |       |            |       |                 |

Figure 51: Base Station Radio Status

# 9. Conclusion

These Application Notes contain instructions for configuring a solution with Avaya Aura<sup>®</sup> Communication Manager, Avaya Aura<sup>®</sup> Session Manager, Ascom IPBS, and Ascom DECT handsets. A list of instructions is provided to enable the user to verify that the various components have been correctly configured.

# 10. Additional References

This section references documentation relevant to these Application Notes. The Avaya product documentation is available at <u>http://support.avaya.com</u>.

- Installing and Configuring Avaya Aura<sup>®</sup> Communication Manager, Doc ID 03-603558, Release 6.0 June, 2010 available at <u>http://support.avaya.com/css/P8/documents/100089133</u>
- [2] *Administering Avaya Aura*<sup>®</sup> *Communication Manager*, Doc ID 03-300509, Issue 6.0 June 2010 available at <u>http://support.avaya.com/css/P8/documents/100089333</u>
- [3] Administering Avaya Aura<sup>®</sup> Session Manager, Doc ID 03-603324, Release 6.0, June 2010 available at <u>http://support.avaya.com/css/P8/documents/100082630</u>
- [4] *Installing and Configuring Avaya Aura*<sup>®</sup> Session Manager, Doc ID 03-603473 Release 6.0, June 2010 available at <u>http://support.avaya.com/css/P8/documents/100089152</u>
- [5] *Maintaining and Troubleshooting Avaya Aura*<sup>®</sup> Session Manager, Doc ID 03-603325, Release 6.0, June 2010 available at http://support.avaya.com/css/P8/documents/100089154
- [6] Installation and Operation Manual IP-DECT Base Station and IP-DECT Gateway (software version 4.1.x) (TD 92579EN)
- [7] System Description Ascom IP-DECT System (TD 92375EN)
- [8] System Planning Ascom IP-DECT System (TD 92422GB)

Ascom's technical documentation is available through a local supplier.

### ©2011 Avaya Inc. All Rights Reserved.

Avaya and the Avaya Logo are trademarks of Avaya Inc. All trademarks identified by ® and T<sup>M</sup> are registered trademarks or trademarks, respectively, of Avaya Inc. All other trademarks are the property of their respective owners. The information provided in these Application Notes is subject to change without notice. The configurations, technical data, and recommendations provided in these Application Notes are believed to be accurate and dependable, but are presented without express or implied warranty. Users are responsible for their application of any products specified in these Application Notes.

Please e-mail any questions or comments pertaining to these Application Notes along with the full title name and filename, located in the lower right corner, directly to the Avaya DevConnect Program at <u>devconnect@avaya.com</u>.